## メールアドレスの登録方法のご案内

- ◎スマートフォン版より、メールアドレスを登録・変更する方法
  - ・ ホームページ上の「スマートフォンの方はこちら」をクリックしてください。

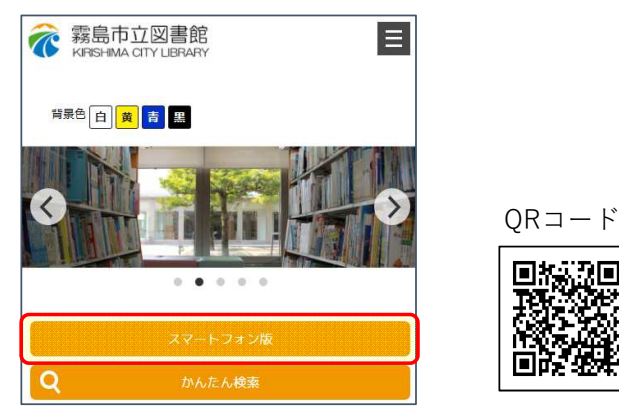

※スマートフォン版URL

https://www.lib-kirishima.jp/opw/OPS/OPSINDEX.CSP?DB=LIB

・ スマートフォン版画面より「利用者のページ」をクリックしてください

|                                               | <u>الم</u> | 資料検索        | 利用者のペ<br>ージ | 新着案内 |
|-----------------------------------------------|------------|-------------|-------------|------|
| <ul> <li>、メニュー一覧</li> <li>、利用者のページ</li> </ul> |            | ベストリー<br>ダー | ベストオー<br>ダー | 所蔵一覧 |

- ・ メニュー一覧より「アドレス登録変更」をクリックしてください。
- ・ アドレス登録変更画面で、メール連絡先(メールアドレス)を入力してください。
- ・メールアドレス入力後に「確認ページへ」のボタンを押してください。
- ・メールアドレス確認画面で間違いが無い事をご確認後、「OK」ボタンクリックで完了となります。

| メニューー覧                           | ログイン認識                           |
|----------------------------------|----------------------------------|
| 貸出一覧                             | 前の画面へ戻る                          |
| 予約一覧                             | 利用券番号とパスワードを入力し、ログインボタンを押してください。 |
| 今度読みたい本一覧                        | 利用券番号                            |
| 新着資料案内メール登録一覧                    | 8 127-F                          |
| パスワード変更                          |                                  |
| アドレス登録変更                         | ○ ログインしていない場合は、                  |
|                                  | ログイン後に利用者関連の画面へ                  |
| アドレス登録変更                         | 切り替わります。                         |
| 利用者のページへ戻る                       |                                  |
|                                  | ※メールアドレス確認画面                     |
| <u>入力</u> 確認 完了                  |                                  |
| 連絡先を変更する場合は、「確認ページへ」ボタンを押してください。 | <u>入力</u> 確認 完了<br>一 定了          |
| メール連絡先1                          | 以下の内容で問題なければ、「OK」ボタンを押してください。    |
| メール連絡先2                          | メール連絡先1: sample@mail.add         |
|                                  | メール連絡先2:                         |
|                                  |                                  |

- 【メールアドレス登録で可能になる手続き】
- ・ メールによる予約した本の貸出し可能連絡の通知
- ・ 返却期限日の前日通知
- ・ タイトルや著者名など事前に設定したキーワードに関する新着図書の案内